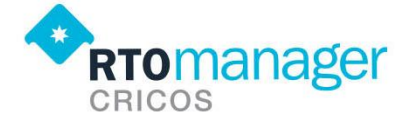

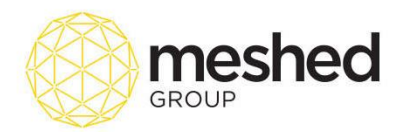

# Service Management Guide

RTOManager features the capability of setting up services that you may offer to your students. It can be airport pick up service, accommodation or guardian service available to your overseas students, assistance with Visa Processing and other services which provides convenience to your prospective students.

Service management starts from the Service, facilities and provider setup in the system, to adding additional services

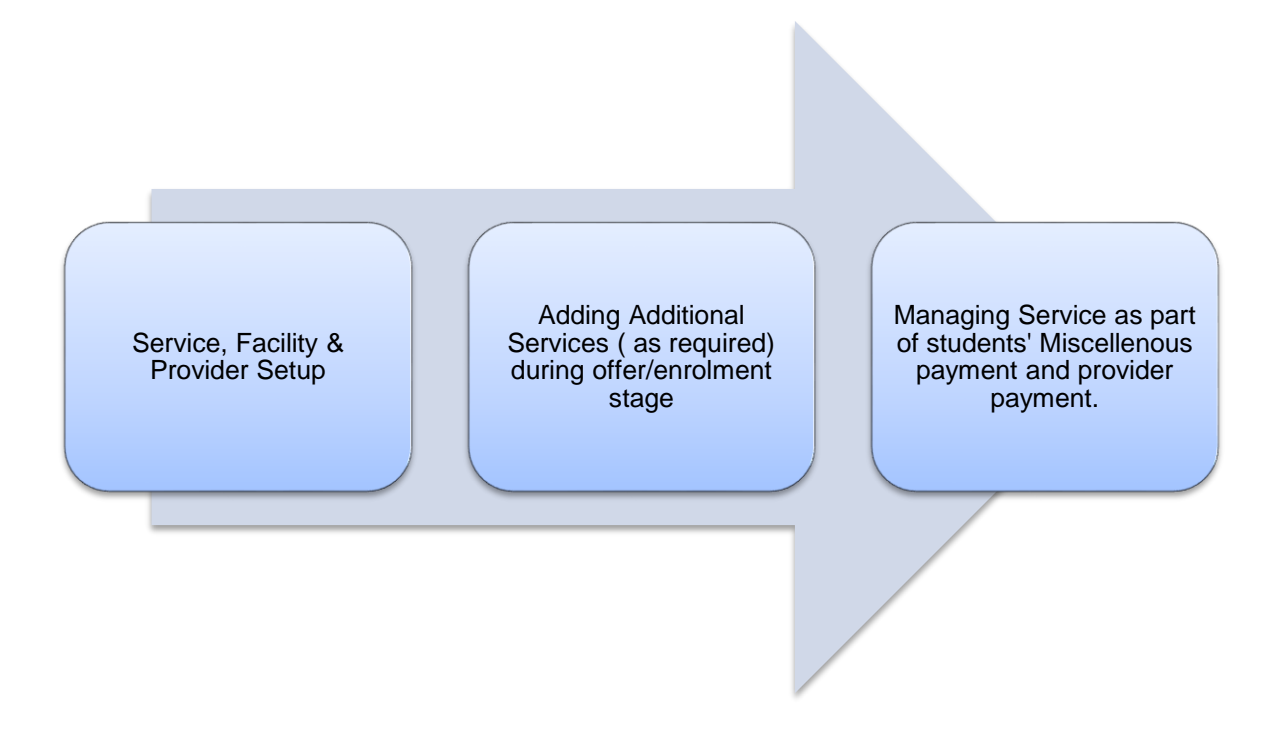

To manage this feature in your RTOManager, we need to first set up Service facility.

# **Service Setup**

This feature is only available and managed by Super Administrator or college administrator. Follow the instructions below:

- On your RTOManager, click Admin > Service Set up.
- On the **Service Details** section, select the **Service Name** form the drop down menu e.g. *Accommodation* (as shown in the example below).

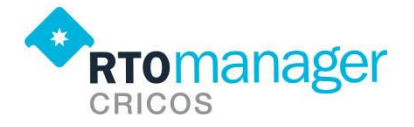

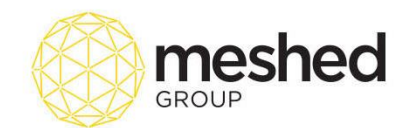

| RTomanager                                                  |                                                                        |        |                 |                        |               |           | Ŀ   | ogged In A | s AA Trair | er (trainer) | 🖁 Logout 🕴 🧲 | Help Sadmin | V All Camp      | IS V    |
|-------------------------------------------------------------|------------------------------------------------------------------------|--------|-----------------|------------------------|---------------|-----------|-----|------------|------------|--------------|--------------|-------------|-----------------|---------|
| Home View Doc Admin Staff Users C                           | Accommodation v                                                        | Offers | Student         | Compliance             | Communication | Marketing | CRM | Accounts   | Reports    |              |              |             |                 | Updates |
| Service Setup Provider Setup Provider Facility              | Accommodation<br>Airport pickup<br>Guardian Service<br>Visa Processing | F      | lomes           | tay                    | ▼             |           |     |            |            |              |              |             |                 |         |
| Service Details                                             | Add New Service                                                        | • /    | Homes<br>Add Ne | tay<br>w Cate <u>o</u> | jory          |           |     |            |            |              |              |             |                 |         |
| Facility Price Type: Per Week v Student Price: Add Facility |                                                                        |        |                 |                        |               |           |     |            |            |              |              |             | Astin Only Inc. |         |

Note: if the service you are after is not on the dropdown list, select Add New Service

| Home      | View Doc       | Admin                    | Staff            | Users    | Courses | Timetable | Теа |
|-----------|----------------|--------------------------|------------------|----------|---------|-----------|-----|
| Service S | Setup Provi    | der Setup                | Provide          | Facility |         |           |     |
| Service   | ervice Fa      | cility S                 | etup             |          |         |           |     |
| s         | ervice Name:   | Accommod                 | lation 🔻         | ר        |         |           |     |
| Ca        | tegory Name:   | Accommod<br>Airport pick | lation<br>(up    |          |         |           |     |
| F         | acility Name:  | Guardian S               | Service          |          |         |           |     |
| Facilit   | ty Price Type: | Add New S                | ssing<br>Service |          |         |           |     |
| s         | Student Price: |                          |                  |          |         | *         |     |
|           | (              | Add Facility             |                  |          |         |           |     |

- Select Category name e.g. Homestay, Room share etc. To add a new category, select Add new Category from the dropdown list.
- Enter Facility name on the field provided. e.g. Sydney Homestay
- Enter Student price per week e.g. \$250 (as shown on the example below).
- Click Add Facility to record information.

| Convice Facility Seture         |  |
|---------------------------------|--|
|                                 |  |
| Service Details                 |  |
| Service Name: Accommodation V   |  |
| Category Name: Homestay         |  |
| Facility Name: Sydney Homestay  |  |
| Facility Price Type: Per Week 🔻 |  |
| Student Price: 250              |  |
| (Add Facility)                  |  |

 A confirmation message will appear to indicate facility information has been recorded successfully.

Facility is defined successfully

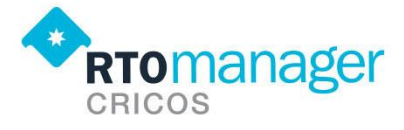

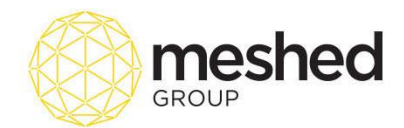

• List of service details will show up in a list (as shown below). You may be able to edit, modify, make inactive or delete the service as required.

| Service Fac          | cility Setup    |                                  |               |                  |                   |          |             |               |                      |
|----------------------|-----------------|----------------------------------|---------------|------------------|-------------------|----------|-------------|---------------|----------------------|
| Service Details-     |                 |                                  |               |                  |                   |          |             |               |                      |
| Service Name:        | Accommodation 🔻 |                                  |               |                  |                   |          |             |               |                      |
| Category Name:       | Homestay 🔻      | )                                |               |                  |                   |          |             |               |                      |
| Facility Name:       | Sydney Homestay |                                  |               |                  |                   |          |             |               |                      |
| Facility Price Type: | Per Week 🔻      |                                  |               |                  |                   |          |             |               |                      |
| Student Price:       | :50             |                                  |               |                  |                   |          |             |               |                      |
|                      | Add Facility)   |                                  |               |                  |                   |          |             |               |                      |
| Facility is defined  | successfully    |                                  |               |                  |                   |          |             |               |                      |
| Samica Dataile       |                 |                                  |               |                  |                   |          |             |               | Active Only Inactive |
| Service Name         | Date Type       | Allow Student to choose provider | Internal Only | Category         | Facility Name     | Active   | Price Type  | Student Price | Action               |
| Accommodation        | Date Only       |                                  | ×.            | Homestay         | 2016 House single | 1        | Per Week    | 250.00        | / 📝 🖨 🕄              |
| Accommodation        | Date Only       |                                  | ×.            | Homestay         | Sydney Homestay   | 1        | Per Week    | 250.00        | / 📝 🖨 🛛              |
| Airport pickup       | Date Time       |                                  | ×.            | Airport          | Airport transfer  | 1        | Per Service | 100.00        | / 🛛 🔾 🕄              |
| Guardian Service     | Date Only       |                                  | Ø             | Guardian Service | Guardian Service  | <b>A</b> | Per Service | 200.00        | / 📝 🖨 🕄              |
| Visa Processing      | Date Only       |                                  |               | Visa             | Student Visa      | ø        | Per Service | 1000.00       | / 🕅 🗢 🛛              |
|                      |                 |                                  |               |                  |                   |          |             |               |                      |

#### Action icons and its corresponding functionalities

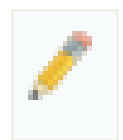

Allows you to **modify and update Service Category**. When you click on this icon, a pop up screen will appear to let you change the following information – Service Name, Category Name, Date type etc. **Note** 

**Date type** means that either the service request can have date or can have date and time. Example for Airport pickup it is likely to have date and time, however for homestay arrangement it is likely to have start date and finish date.

You also have the **flexibility of allowing students to choose provider** for a particular service. You might have a few airport service provider who charges different rate, student may choose whom they will want to go with. Tick the box if you want to activate this feature.

**Internal only** indicates that the service chosen is provided by College itself and there is no third party provider involved.

| Update So      | ervice Cate           | gory                          |
|----------------|-----------------------|-------------------------------|
| Service Name:  | Accommodation         | ]                             |
| Category Name: | Homestay              | Date Only                     |
| Date Type:     | Date Only V           | Date Time                     |
|                | Allow student to choo | ose provider for this service |
|                | Internal Only         |                               |
|                | Update Service        | J                             |

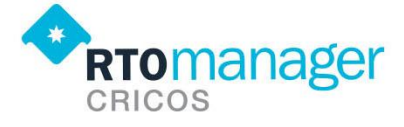

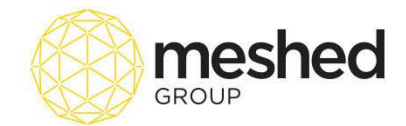

Once changes has been entered, click **Update Service**. A confirmation message will appear to confirm successful update

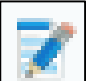

Allows you to modify facility information which includes change in facility name and the Student Price. When you click on this icon, a pop up screen will appear to allow you to make the necessary changes. Once update has been made, click **Update Facility** to record the change (as shown below).

| Update F       | acility           |
|----------------|-------------------|
| Facility Name: | 2016 House single |
| Student Price: | 250.00            |
|                | Update Facility   |

Once changes has been entered, click Update Facility. A confirmation message will appear to

essfully

| confirm successful undate | _ | Facility | is | updated | suco |
|---------------------------|---|----------|----|---------|------|
|                           |   |          |    |         |      |

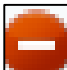

Allows you to set the facility to inactive status. This happens when the particular service if you are in the process of renewing a contract with the service provider etc. Once you click this icon, the service will automatically go to the **inactive only** list.

| Service Details |           |                                  |               |          |                   |          |            |               |        |
|-----------------|-----------|----------------------------------|---------------|----------|-------------------|----------|------------|---------------|--------|
| Service Name    | Date Type | Allow Student to choose provider | Internal Only | Category | Facility Name     | Active   | Price Type | Student Price | Action |
| Accommodation   | Date Only |                                  | 1             | Homestay | 2016 House single | <b>V</b> | Per Week   | 250.00        | ∕ ⊽⊖⊗  |

Once this service is readily available, you may click the green icon from the inactive list to activate the service again.

| Service Details |           |                                  |               |          |                 |        |            |               |         |
|-----------------|-----------|----------------------------------|---------------|----------|-----------------|--------|------------|---------------|---------|
| Service Name    | Date Type | Allow Student to choose provider | Internal Only | Category | Facility Name   | Active | Price Type | Student Price | Action  |
| Accommodation   | Date Only |                                  | Ø.            | Homestay | Sydney Homestay |        | Per Week   | 250.00        | / 🛛 📀 🛛 |

| Allow         | s you to  | delete your selected se          | ervice deta   | ails off the s | ervice list.      |          |            |               |        |
|---------------|-----------|----------------------------------|---------------|----------------|-------------------|----------|------------|---------------|--------|
| Service Name  | Date Type | Allow Student to choose provider | Internal Only | Category       | Facility Name     | Active   | Price Type | Student Price | Action |
| Accommodation | Date Only |                                  | <b></b>       | Homestay       | 2016 House single | <b>V</b> | Per Week   | 250.00        | / 🛛 🖯  |

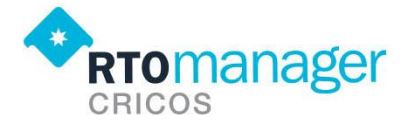

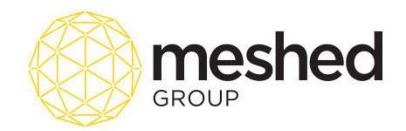

A confirmation message will appear to confirm deletion.

# **Provider Setup**

RTOManager allows you to setup your Service provider information in the system. To manage this function, follow the instructions below:

• On your RTOManager, click Admin > Provider Setup

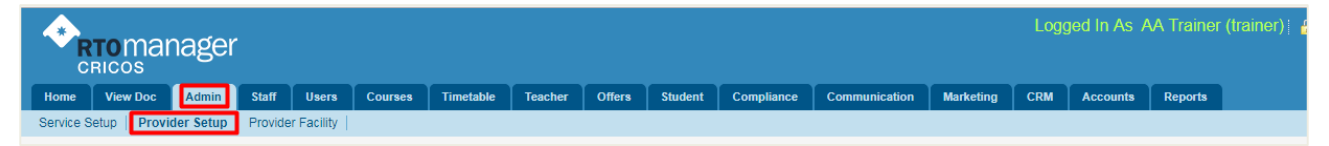

 Enter relevant information the fields provided. Make sure that all fields with asterisk are completed.

| Service Provid         | der Setup                                                                                                    |
|------------------------|----------------------------------------------------------------------------------------------------|
| -Provider Details-     |                                                                                                    |
| Provider Company Name: | Svdnev Homestav                                                                                                    |
| Contact Name:          | Test Service                                                                                                    |
| Country:               | Australia                                                                                                    |
|                        | 1 Bourke Road                                                                                                    |
| Company Address        |                                                                                                    |
| Company Suburb:        |                                                                                                    |
| Company State:         |                                                                                                    |
| Postcode:              | 2015                                                                                                    |
| Company Phone:         | 1300543512                                                                                                    |
| Mobile:                | 0414777777                                                                                                    |
| Company Fax:           | 0285027777                                                                                                    |
| Email:                 | tba@tba.com.au                                                                                                    |
| Website:               | www.sydneyhomestay.com.au                                                                                                    |
| Comment:               |                                                                                                    |
|                        | Spesion HTML Path(1): (stortys)                                                                                                    |
|                        |                                                                                                    |
|                        | : B ℤ ∐ abs ×' ×, 💼 = = = := := := ½ 🖓 🖓 🖏 × 🤊 (~ 🎽                                                                                                    |
|                        |                                                                                                    |
| Internal Comment:      |                                                                                                    |
|                        | Sesign HTML Path(1):<br><br><br< td=""></br<> |

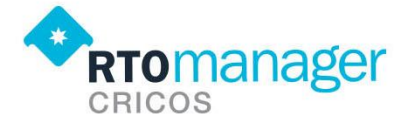

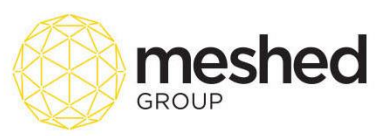

|                   | 1  | в          | I     | Ū | abe    | ×    | ×    |                                                                                                    | =      | ≣ | :=   | Ξ | * | E) | 2        | $\times$ | 5  | ۴  | : |  |
|-------------------|----|------------|-------|---|--------|------|------|----------------------------------------------------------------------------------------------------|--------|---|------|---|---|----|----------|----------|----|----|---|--|
|                   |    |            |       |   |        |      |      |                                                                                                    |        |   |      |   |   |    |          |          |    |    |   |  |
|                   |    |            |       |   |        |      |      |                                                                                                    |        |   |      |   |   |    |          |          |    |    |   |  |
|                   |    |            |       |   |        |      |      |                                                                                                    |        |   |      |   |   |    |          |          |    |    |   |  |
| Internal Comment: |    | <b>4</b> D | esian |   | нтмі   | Pa   | th(1 | ) <sup>.</sup> <b< th=""><th>odv≥</th><th></th><th></th><th></th><th></th><th></th><th></th><th></th><th></th><th></th><th></th><th></th></b<> | odv≥   |   |      |   |   |    |          |          |    |    |   |  |
|                   | -  | в          | I     | U | abe    | ×    | ×.   |                                                                                                    | =<br>= | ≣ | :=   | Ξ | ¥ |    | <b>*</b> | ×        | -9 | ¢. |   |  |
|                   |    |            |       |   |        |      |      |                                                                                                    |        |   | <br> |   |   |    |          |          |    |    | - |  |
|                   |    |            |       |   |        |      |      |                                                                                                    |        |   |      |   |   |    |          |          |    |    |   |  |
|                   |    |            |       |   |        |      |      |                                                                                                    |        |   |      |   |   |    |          |          |    |    |   |  |
| Other Details:    |    |            |       |   |        |      |      |                                                                                                    |        |   |      |   |   |    |          |          |    |    |   |  |
| _                 | 9  | 🖌 D        | esign |   | HTML   |      |      |                                                                                                    |        |   |      |   |   |    |          |          |    |    |   |  |
|                   | Ad | d Pro      | ovide |   | eset D | Data |      |                                                                                                    |        |   |      |   |   |    |          |          |    |    |   |  |

• Click Add Provider to record provider information in the system. A confirmation message will appear to indicate successful update. The newly added provider's information will show up on the list.

| Provider det         | Provider details are recorded successfully |                                                          |                 |            |            |                         |                               |         |          |         |        |                 |  |  |  |
|----------------------|--------------------------------------------|----------------------------------------------------------|-----------------|------------|------------|-------------------------|-------------------------------|---------|----------|---------|--------|-----------------|--|--|--|
| View Provider List   |                                            |                                                          |                 |            |            |                         |                               |         |          |         |        |                 |  |  |  |
| Search Provider      | By: All Provid                             | er 🔻                                                     |                 |            |            |                         |                               |         |          |         |        |                 |  |  |  |
| 📰 Service Provide    | r List                                     |                                                          |                 |            |            |                         |                               |         |          |         |        |                 |  |  |  |
| Company Name         | Contact                                    | Address                                                  | Phone           | Mobile     | Fax        | Email                   | Website                       | Comment | Internal | Other   | Active | Action          |  |  |  |
|                      | Name                                       |                                                          |                 |            |            |                         |                               |         | Comment  | Details |        |                 |  |  |  |
| ABCY Group           | Benny                                      | 12 Broadway Street BANKSTOWN NORTH NSW 2200<br>Australia | 02 7654<br>3456 |            |            | info@abcygroup.com.au   |                               |         |          |         | V      | ₹ ●<br>8        |  |  |  |
| airport line pty Itd | Gordan                                     | 34 Croydon Street ALTONA NORTH VIC 3025 Australia        | 02 7654<br>3451 |            |            | info@airportline.com.au |                               |         |          |         | 1      | 7 🗢<br>8        |  |  |  |
| Websutra test        | John Citizen                               | 184 Bourke road, ALEXANDRIA NSW 2015 Australia           | 404312569       | 0404312569 | 404312569  | sanketshres@gmail.com   |                               |         |          |         | V      | ₹ ●<br>8        |  |  |  |
| Sydney<br>Homestay   | Test Service                               | 1 Bourke Road ALEXANDRIA NSW 2015 Australia              | 1300543512      | 0414777777 | 0285027777 | ' tba@tba.com.au        | www.<br>sydneyhomestay.com.au |         |          |         | 1      | <b>∦ ●</b><br>8 |  |  |  |

# **Provider Facilities Setup**

By this time, you have set up the provider information and the facilities or services that you offer to students in your college. Now, we need to 'assign' the Services to their respective Service provider.

To manage this function, follow the instructions below:

• On your RTOManager, click Admin > Provider Facility

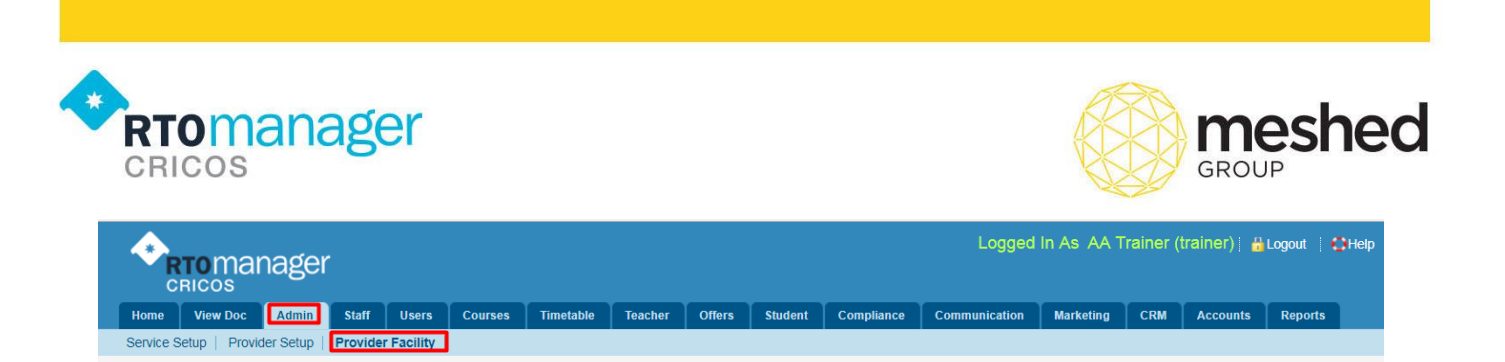

• Select Service Provider, Service name and Service Category from the drop down list. As for the example below, we have selected Sydney Homestay Pty Ltd who provides Accommodation service under Homestay category.

| Provider F        | acilities Setup          |
|-------------------|--------------------------|
| Facility Details  |                          |
| Service Provider: | Sydney Homestay Pty Ltd. |
| Service Name:     | Accommodation 🔻          |
| Service Category: | Homestay 🔻               |
|                   |                          |

• For **Available Facility**, click the relevant Facility of which your selected service provider offers. In the example below, *Sydney Homestay* offers *Room sharing at \$250/week for student price. Provider price will be \$200/week.* 

| cility Details                                          |                                                      |                |           |            |         |
|---------------------------------------------------------|------------------------------------------------------|----------------|-----------|------------|---------|
| Service Provider:<br>Service Name:<br>Service Category: | Sydney Homestay Pty<br>Accommodation •<br>Homestay • | y Ltd. V       |           |            |         |
| Available Facility:                                     | Facility Name                                        | Provider Price | Std Price | GST Inc.   | Comment |
| $\overline{}$                                           | 2016 House single                                    | 250.00         | 250.00    | 🔍 Yes 🖲 No |         |
| ×                                                       | Room Sharing                                         | 200            | 250.00    | ○ Yes ● No |         |

٦

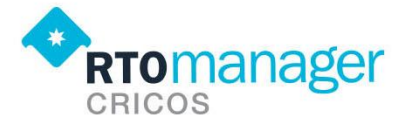

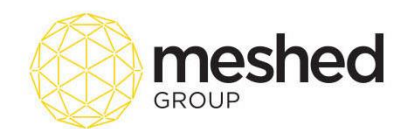

 Click Add Facility to save updates. A confirmation message will appear to indicate successful update/change. The newly added information will show up at the bottom of the page as shown below:

| Price is set su       | uccessfully   |                           |        |                |           |            |         |             |                                             |
|-----------------------|---------------|---------------------------|--------|----------------|-----------|------------|---------|-------------|---------------------------------------------|
| 📑 Provider Facility i | List          |                           |        |                |           |            |         | Active Only | y <sup>©</sup> Inactive Only <sup>©</sup> , |
| Service Name          | Category Name | Faclity Name              | Active | Provider Price | Std Price | GST Inc.   | Comment |             | Action                                      |
| Accommodation         | Homestay      | Room Sharing Room Sharing | 1      | 250.00         | 250.00    | ○ Yes ● No |         |             | 200                                         |
|                       |               |                           |        |                |           |            |         |             |                                             |

After we have set up the Services, facilities and provider setup, we will now look into how this function will be utilised in the Student management and Finance section.

#### Case study:

Using our sample student *Manna training, Student no 20170013*, currently enrolled in your College. She needs a place to stay and has found out that your college is offering student accommodation.

Based on her requirements, she has chosen Room sharing accommodation offered by provider Sydney Homestay Pty Ltd. The weekly student rate is **\$250/week**. Expected duration of stay is from 2/07/2017 to 31/12/2017. She is happy to pay the amount upfront.

 To add this service, your admin or student services officer will need to go to the student's profile (Student > Student profile summary > profile).

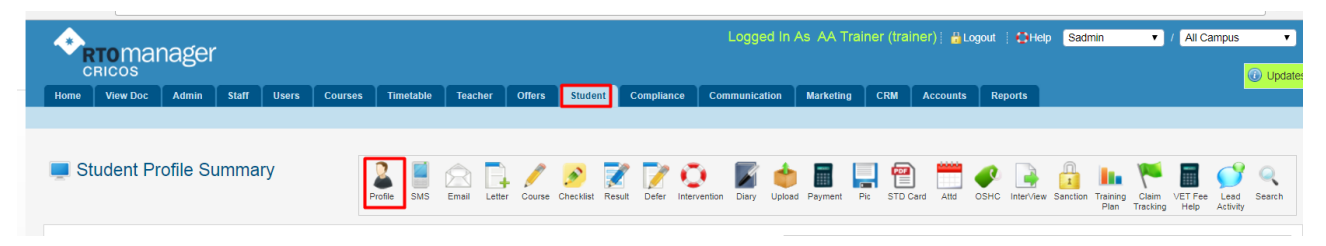

 On the student profile, scroll down and Go to Additional Service Request section and click edit icon

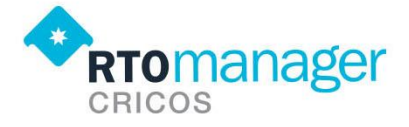

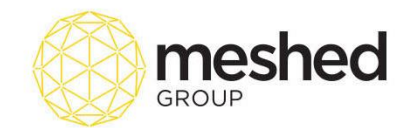

| Home                   | View Doc                                                                              | Admin                                                               | Staff Use                             | rs Courses                                    | Timetable         | Teacher        | Offers  | Student    | Compliance | Communication         | Marketing | CRM      | Accounts | Reports |       |           |
|------------------------|---------------------------------------------------------------------------------------|---------------------------------------------------------------------|---------------------------------------|-----------------------------------------------|-------------------|----------------|---------|------------|------------|-----------------------|-----------|----------|----------|---------|-------|-----------|
| Vi                     | ew detai                                                                              | Is of Ms I                                                          | Manna T                               | raining                                       |                   |                |         |            |            |                       |           |          |          |         |       | Back      |
| Student A              | ddress Details-                                                                       |                                                                     |                                       |                                               |                   |                |         |            |            |                       |           |          |          |         |       |           |
| ✓ Mai<br>Typ<br>Addres | ling/Residential<br>be: Current Stre<br>ss: Bourke Road<br>ALEXANDRI<br>Australia,201 | contact address<br>aret Address<br>a/Bourke Road 12<br>IA NSW<br>15 | 2 Phone/Work                          | Phone: 414234234<br>Fax:<br>Mobile: 041423423 | 4/414234234<br>34 |                |         |            |            |                       |           |          |          |         |       |           |
| Action                 | Qualification H<br>Qualification L<br>Bachelor Degr                                   | evel<br>ee or Higher Deg                                            | ree Level                             | Name of Qua                                   | lification^       | School/Institu | ition   | State/Cour | try        | Year Completed        | •         |          |          |         |       |           |
| Action                 | Employer                                                                              | 0<br>• (                                                            | ocupation                             | Start<br>* 26/0                               | t Date<br>6/2017  | Finish Da      | te<br>7 | Duties     |            |                       |           |          |          |         |       |           |
| Emergen                | cy/Guardian con                                                                       | tact details:                                                       |                                       |                                               |                   |                |         |            |            |                       |           |          |          |         |       |           |
| Action                 | Contact Typ                                                                           | 96                                                                  | C                                     | ontact Name                                   |                   | Relation       | ship    |            | Address    | and Alexandria MOM 20 |           | Phone    |          |         | Email |           |
| ō                      |                                                                                       | ,                                                                   | *                                     | Shirt Shirth                                  | *                 |                |         | *          |            |                       | 10        | 01430430 |          | *       |       |           |
| -Additiona             | I Service Reque<br>Offer ID: 1371                                                     | st                                                                  |                                       | 1                                             |                   |                |         |            |            |                       |           |          |          |         |       | ¢         |
| Servic                 | e Request: 🔔                                                                          | No service data                                                     | found                                 |                                               |                   |                |         |            |            |                       |           |          |          |         |       |           |
|                        | OSHC: Not F<br>Disability: No<br>Ho                                                   | Requested<br>w did you first he<br>Please provide                   | ar about us? (Le<br>e more details (K | ad Source): Websi<br>(now From): friend       | te                |                |         |            |            |                       |           |          |          |         |       | Go To Top |

• Select the Service required from the dropdown list. As per our example, student is requesting for accommodation service.

| Edit Additional Serv | vice Request (Offer ID: 13 | 371 ) |
|----------------------|----------------------------|-------|
| Service Request—     |                            |       |
| Additional Ser       | vice Request               |       |
| Select Service:      | Select Service 🔻           |       |
|                      | Select Service             |       |
| 🛕 No service d       | Accommodation              |       |
| i                    | Airport pickup             |       |
| Overseas Stud        | Visa Processing            |       |
| Overseas stud        | visa Flocessing            |       |

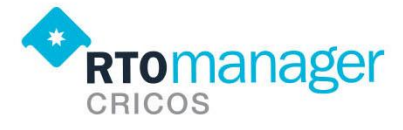

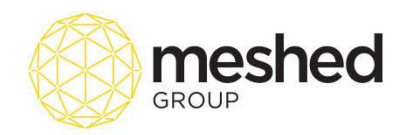

- Select Service category e.g. Homestay, Apartment, Boarding house
- Select **Facility** and **service provider**. In this example, we have chosen *Room sharing facility* with selected provider *Sydney Homestay Pty Ltd*.

| Edit Additional Operation Research (Office ID: 4074.) |                          |                    |                                                     |
|-------------------------------------------------------|--------------------------|--------------------|-----------------------------------------------------|
| Edit Additional Service Request (Offer ID: 1371)      |                          |                    |                                                     |
| Service Request-                                      |                          |                    |                                                     |
| Additional Service Request                            |                          |                    | ,                                                   |
| Select Service:                                       | Accommodation V          | Homestay           |                                                     |
| Service Category:                                     | Homestay 🔹               | Boarding House     |                                                     |
| Select Facility:                                      | Room Sharing 🔹 🗸         | 2016 H             | baring ▼<br>ouse single                             |
| Service Provider:                                     | Sydney Homestay Pty Ltd. |                    | Sydney Homestay Pty Ltd.                            |
| Student Price:                                        | \$250.00                 | Per Week           | Sydney Homestay Pty Ltd.<br>No provider is Assigned |
| Provider Price:                                       | \$200.00                 | Per Week           |                                                     |
| Starts From:                                          | 30/06/2017               |                    |                                                     |
| Ends On:                                              | 31/12/2017 Cal           | culate Total Price |                                                     |
| Student Total Charged:                                | \$6571.43                |                    |                                                     |
| Total Provider Price To Be Paid:                      | \$5257.14                |                    |                                                     |
|                                                       |                          |                    |                                                     |
| Allergies/Special Requirements (Dietary etc.):_       |                          | 1                  |                                                     |
|                                                       | Add Service              |                    |                                                     |
| •                                                     |                          |                    |                                                     |

- Enter the requested duration of service e.g. 30/06/2017 to 31/012/2017.
- Click the link **Calculate Total Price** to calculate Student total charged and total provider **Price** to be paid.
- Specify Allergies/ Special requirements (Dietary etc.) on the field provided (if any).
- Click add service. The service will be added to the list of service requests as shown below.
- You may update and delete this service information by clicking these action icons

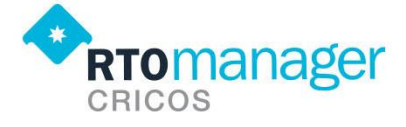

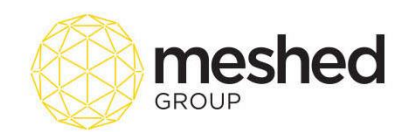

| -Service Request-                              |                            |                          |                     |                     |            |                |
|------------------------------------------------|----------------------------|--------------------------|---------------------|---------------------|------------|----------------|
| Additional Service Request                     |                            |                          |                     |                     |            |                |
| Select Service:                                | Accommodation V            |                          |                     |                     |            |                |
| Service Category:                              | Homestay V                 |                          |                     |                     |            |                |
| Select Facility:                               | Room Sharing V             |                          |                     |                     |            |                |
| Service Provider:                              | Sydney Homestay Pty Ltd. 🔻 |                          |                     |                     |            |                |
| Student Price:                                 | \$250.00 Per Week          |                          |                     |                     |            |                |
| Provider Price:                                | \$200.00 Per Week          |                          |                     |                     |            |                |
| Starts From:                                   | 30/06/2017                 |                          |                     |                     |            |                |
| Ends On:                                       | 31/12/2017 Calculate Total | Price                    |                     |                     |            |                |
| Student Total Charged:                         | \$6571.43                  |                          |                     |                     |            |                |
| Total Provider Price To Be Paid:               | \$5257.14                  |                          |                     |                     |            |                |
|                                                |                            |                          |                     |                     |            |                |
| Allergies/Special Requirements (Dietary etc.): |                            |                          |                     |                     |            | ▲              |
|                                                | Add Service                |                          |                     |                     |            |                |
| Service Name Category Nam                      | ne Facility Name           | Provider Name            | Service Start       | Service End         | StdPrice   | Comment Action |
| Accommodation Homestay                         | Room Sharing               | Sydney Homestay Pty Ltd. | 30/06/2017 12:00 AM | 31/12/2017 12:00 AM | \$6,571.43 | 2 🛛            |
|                                                |                            |                          |                     |                     |            |                |

#### **Service Provider Allocation**

This menu allows you to allocate Services to providers in **bulk**. RTOManager is designed to allow you to record and manage different services you provide to your students.

In order to use this feature effectively, you have to set up your providers information and the service they provide via **Admin > Service Setup.** 

To generate the list, follow the instructions below:

| R                                       | r <b>o</b> mai               | nagei      |          |                       |                   |                  |                         |        |         |                 | Logged I                  | n As AA Traii  | ner (trai | ner)   🔒 Lo | gout   🔁 i | lelp Sa  | dmin | • / | All Campu | JS  | 7      |
|-----------------------------------------|------------------------------|------------|----------|-----------------------|-------------------|------------------|-------------------------|--------|---------|-----------------|---------------------------|----------------|-----------|-------------|------------|----------|------|-----|-----------|-----|--------|
| CR                                      | icos                         |            |          |                       |                   |                  |                         |        |         |                 |                           |                |           |             |            |          |      |     |           | 🕡 U | pdates |
| Home                                    | View Doc                     | Admin      | Staff    | Users                 | Courses           | Timetable        | Teacher                 | Offers | Student | Compliance      | Communication             | Marketing      | CRM       | Accounts    | Reports    |          |      |     |           |     |        |
| Edit Profile                            | Change                       | Password   | Evaluati | on   Leav             | e Info            |                  |                         |        |         | Attendance Mar  | nagement                  |                |           |             |            |          |      |     |           |     |        |
|                                         |                              |            |          |                       |                   |                  |                         |        |         | Academic Prog   | ress                      |                |           |             |            |          |      |     |           |     |        |
|                                         |                              |            |          |                       |                   |                  |                         |        |         | Intervention    |                           |                |           |             |            |          |      |     |           |     |        |
|                                         | Manage P                     | rofile     |          | Documen               | its               | Mate             | rials                   |        |         | Group Manager   | ment                      |                |           |             |            |          |      |     |           |     |        |
|                                         | Edit Your Pri                | file       | -        | Manage Doo            | cuments           | Manag<br>Materi  | ge Course<br>als        |        |         | Bulk Update     | D                         | ate 🔹 Des      | cending   | •           |            |          |      |     |           |     |        |
|                                         |                              |            |          |                       |                   |                  |                         |        |         | Generate Bulk   | Certificate <sup>IV</sup> | ailable        |           |             |            |          |      |     |           |     |        |
|                                         | Class Enr                    | ol         |          | Reports               |                   | AVE"             | TMISS                   |        |         | Manage Orienta  | ation                     |                |           |             |            |          |      |     |           |     |        |
|                                         | Activate Onl<br>Class Enrolr | ne<br>ient |          | View & Gen<br>Reports | erate             | AVETI<br>Export  | VISS Data               |        |         | Validate PRISM  | ai<br>IS                  | te 🔻 Desce     | ending •  |             |            |          |      |     |           |     |        |
|                                         |                              |            |          |                       |                   |                  |                         |        |         | Service Reques  | st Allocation             | •              |           |             |            |          |      |     |           |     |        |
| 500                                     | VSN                          |            |          | NVR                   |                   |                  | (WA)                    |        |         | Traincoshin Vis | ite                       |                |           |             |            |          |      |     |           |     |        |
| ~~~~~~~~~~~~~~~~~~~~~~~~~~~~~~~~~~~~~~~ | Manage VSI<br>VSR service    | l with     |          | View NVR re<br>Export | eport &           | View 1<br>report | FAC CQR<br>for WA state |        |         | Manage Online   | Test                      |                |           |             |            |          |      |     |           |     |        |
|                                         |                              |            |          |                       |                   |                  |                         |        |         |                 |                           |                |           |             |            |          |      |     |           |     |        |
|                                         | To Do Lis                    |            | В        | ackup                 |                   | VET              | FEE HELP                |        |         | Dentinue        | David                     | T 1 07 1       | 0047      |             | 6          | and Davi |      |     |           |     |        |
| 2                                       | Add new tas                  | c          | Da Da    | ita Backup            |                   | VFH n            | eporting                |        |         | Z:00 A          | Day                       | Tuesday, 27 Ju | ne 2017   |             | U.         | lext Day |      |     |           |     |        |
|                                         |                              |            |          |                       |                   |                  |                         |        |         | 8:00 A          | M                         |                |           |             |            |          |      | N   | O IMA     |     |        |
| -                                       | HEIMS Se                     | tup        |          | USI                   |                   |                  | HelpDesk                |        |         | 9:00 A          | м                         |                |           |             |            |          |      |     | ADVER     |     |        |
|                                         | HigherEd rep                 | orting     | USI      | Verify / Revi         | ew /<br>erate USI |                  | Download<br>HowTo       |        |         | <u>10:00 A</u>  | MA                        |                |           |             |            |          |      |     | 160 X 6   |     |        |
|                                         |                              |            |          |                       |                   |                  |                         |        |         | 12:00 0         |                           |                |           |             |            |          |      |     |           |     |        |
|                                         | HelpDesk                     |            |          |                       |                   |                  |                         |        |         | 1:00 P          | M                         |                |           |             |            |          |      |     |           |     |        |
|                                         | Log a ticket                 |            |          |                       |                   |                  |                         |        |         | 2:00 P          | M                         |                |           |             |            |          |      |     |           |     |        |
|                                         |                              |            |          |                       |                   |                  |                         |        |         | <u>3:00 P</u>   | M                         |                |           |             |            |          |      |     |           |     |        |

• On your RTOManager, click **Compliance > Service Request Allocation.** 

• On the Service Provider Allocation stage, Select the **Service Name** e.g. *Accommodation, airport pickup, visa processing etc.* 

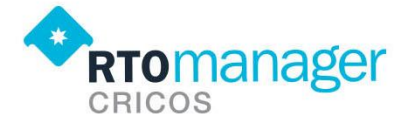

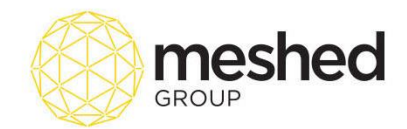

|   |         | 1005           |           |              |              |              |           |         |        |         |            |               |           |     |          |         | 🕐 Upda          |
|---|---------|----------------|-----------|--------------|--------------|--------------|-----------|---------|--------|---------|------------|---------------|-----------|-----|----------|---------|-----------------|
| н | ome     | View Doc       | Admin     | Staff        | Users        | Courses      | Timetable | Teacher | Offers | Student | Compliance | Communication | Marketing | CRM | Accounts | Reports |                 |
|   |         |                |           |              |              |              |           |         |        |         |            |               |           |     |          |         |                 |
|   |         |                |           |              |              |              |           |         |        |         |            |               |           |     |          |         |                 |
| • | Sei     | vice Pro       | ovider    | Alloca       | tion         |              |           |         |        |         |            |               |           |     |          |         | Export<br>Extel |
| 6 | earch S | ervice Reque   | s         |              |              |              |           |         |        |         |            |               |           |     |          |         |                 |
|   |         |                |           | Se           | rvice Name   | Accommo      | dation 💌  |         |        |         |            |               |           |     |          |         |                 |
|   |         |                |           | Service      | Start From   | : 01/06/2017 |           |         |        |         |            |               |           |     |          |         |                 |
|   |         |                |           | Serv         | ice Start To | : 30/06/2017 |           |         |        |         |            |               |           |     |          |         |                 |
|   | Studen  | t First Name / | Last Name | / Student II | D / Offer ID | :            | _         |         |        |         |            |               |           |     |          |         |                 |
|   |         |                |           |              | L            | Search List  | 9         |         |        |         |            |               |           |     |          |         | <br>            |
|   |         |                |           |              |              |              |           |         |        |         |            |               |           |     |          |         |                 |

• Select Service dates started between two dates e.g. 01/06/2017 to 30/06/2017.

Note that these dates marked all those services that started within the dates mentioned.

Click Search List button to generate the Service request list (as shown below).

| • | Service Provid            | der Al    | location                                                                      |                                                                 |               |                   |               |                    |                              |         |           |          |                                   | Export<br>Excel | Update Calculate            |
|---|---------------------------|-----------|-------------------------------------------------------------------------------|-----------------------------------------------------------------|---------------|-------------------|---------------|--------------------|------------------------------|---------|-----------|----------|-----------------------------------|-----------------|-----------------------------|
|   | Search Service Request-   |           |                                                                               |                                                                 |               |                   |               |                    |                              |         |           |          |                                   |                 | 1                           |
|   | Student First Name / Last | Name / St | Service Name<br>Service Start From<br>Service Start To<br>udent ID / Offer ID | Accommodation     Accommodation     Introductor     Search List | )             |                   |               |                    |                              |         |           |          | Filter Data By<br>Order by: Stude | Mth Start Date  | e Assigned V<br>Ascending V |
|   | Service Request           |           |                                                                               |                                                                 |               |                   |               |                    |                              |         |           |          |                                   |                 |                             |
|   | Stage StudentID           | Offer Id  | Student Name                                                                  | Couse List                                                      | Category Name | Facility Name     | Service Start | <br>Service Finish | Provider                     | Std Pri | e Provide | r Price  | Comment                           | Invoice No      | Update Status               |
|   | Student 20170013          | 1371      | Manna Training                                                                | BSB50615(Current Student)                                       | Homestay      | Room Sharing      | 30/06/2017    | 31/12/2017         | Sydney Homestay Pty Ltd. 🔻 🔍 | 6571.4  | 5257.14   | + No GST |                                   | 1539            | A                           |
|   | Student 20170013          | 1371      | Manna Training                                                                | BSB50615(Current Student)                                       | Homestay      | Room Sharing      | 30/06/2017    | 31/07/2017         | Sydney Homestay Pty Ltd. 🔻 🔍 | 1108.0  | 886.00    | + No GST |                                   |                 | 9                           |
| 6 | Student 20170013          | 1371      | Manna Training                                                                | BSB50615(Current Student)                                       | Homestay      | 2016 House single | 30/06/2017    | 30/07/2017         | No Provider Assigned V       | 1071.4  | 0.00      | + No GST |                                   | 1540            | 9                           |
|   | Student CRM20160018       | 1318      | Gerry Smith                                                                   | BIT(Current Student)                                            | Apartment     | private Room      | 26/06/2017    | 09/07/2017         | Sydney Homestay Pty Ltd. 🔻 🛈 | 557.14  | 464.29    | + No GST |                                   | 1538            | 9                           |
| 6 | Student CRM20160018       | 1318      | Gerry Smith                                                                   | BIT(Current Student)                                            | Homestay      | 2016 House single | 26/06/2017    | 09/07/2017         | No Provider Assigned V       | 464.29  | 0.00      | + No GST |                                   | 1538            | 9                           |
| E | Student VFH20150018       | 1368      | VFH Test                                                                      | BSB40212(Current Student)                                       | Homestay      | 2016 House single | 20/06/2017    | 08/07/2017         | No Provider Assigned V       | 642.86  | 0.00      | + No GST |                                   | 1541            | 9                           |

• Tick the box of all services provided by the same provider and click Update icon located on the top right hand side of the page. The update the status will change to green icon icon the update.

|   | Service Re | equest      |       |             |                      |           |               |               |                |                            |           |                       |         |   |         |          |
|---|------------|-------------|-------|-------------|----------------------|-----------|---------------|---------------|----------------|----------------------------|-----------|-----------------------|---------|---|---------|----------|
|   | Stage      | StudentID   | Offer | Student     | Couse List           | Category  | Facility Name | Service Start | Service Finish | Provider                   | Std Price | <b>Provider Price</b> | Comment |   | Invoice | Update   |
|   |            |             | ld    | Name        |                      | Name      |               |               |                |                            |           |                       |         |   | No      | Status   |
|   | Student    | 20170013    | 1371  | Manna       | BSB50615(Current     | Homestay  | Room Sharing  | 30/06/2017    | 31/12/2017     | Sydney Homestay Pty Ltd. 🔻 | 6571.43   | 5257.14 + No          |         |   | 1539    | <b>S</b> |
|   |            |             |       | Training    | Student)             |           |               |               |                | 0                          |           | GST                   |         |   |         |          |
| • | Student    | 20170013    | 1371  | Manna       | BSB50615(Current     | Homestay  | Room Sharing  | 30/06/2017    | 31/07/2017     | Sydney Homestay Pty Ltd. 🔻 | 1108.00   | 886.00 + No           |         | ) |         | 0        |
|   |            |             |       | Training    | Student)             |           |               |               |                | 0                          |           | GST                   |         |   |         |          |
|   | Student    | 20170013    | 1371  | Manna       | BSB50615(Current     | Homestay  | 2016 House    | 30/06/2017    | 30/07/2017     | No Provider Assigned 🔻     | 1071.43   | 0.00 + No             |         |   | 1540    | 9        |
|   |            |             |       | Training    | Student)             |           | single        |               |                |                            |           | GST                   |         |   |         |          |
|   | Student    | CRM20160018 | 1318  | Gerry Smith | BIT(Current Student) | Apartment | private Room  | 26/06/2017    | 09/07/2017     | Sydney Homestay Pty Ltd. 🔻 | 557.14    | 464.29 + No           |         |   | 1538    | ø        |
|   |            |             |       |             |                      |           |               |               |                | 0                          |           | GST                   |         |   |         |          |
|   | Student    | CRM20160018 | 1318  | Gerry Smith | BIT(Current Student) | Homestay  | 2016 House    | 26/06/2017    | 09/07/2017     | No Provider Assigned V     | 464.29    | 0.00 + No             |         |   | 1538    | 9        |
|   |            |             |       |             |                      |           | single        |               |                |                            |           | GST                   |         |   |         |          |

• The list can also be exported in an Excel format by clicking the Excel export icon is located on the right hand side of the page.

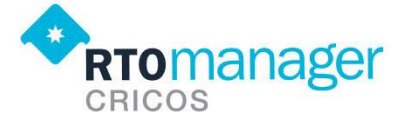

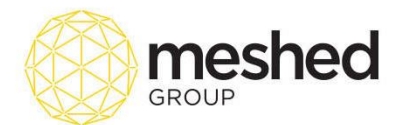

You may also notice that some service requests do not have a corresponding provider. E.g. No
Provider assigned. To assign a new provider, you can update the service information by going
back to Students' additional service request and assign the provider and services accordingly
(Student > Profile > Additional Service Request)

| Π | Service Re | equest      |       |                   |                              |           |                      |               |                |                            |           |                     |         |         |        |
|---|------------|-------------|-------|-------------------|------------------------------|-----------|----------------------|---------------|----------------|----------------------------|-----------|---------------------|---------|---------|--------|
|   | Stage      | StudentID   | Offer | Student           | Couse List                   | Category  | Facility Name        | Service Start | Service Finish | Provider                   | Std Price | Provider Price      | Comment | Invoice | Update |
|   |            |             | ld    | Name              |                              | Name      |                      |               |                |                            |           |                     |         | No      | Status |
|   | Student    | 20170013    | 1371  | Manna<br>Training | BSB50615(Current<br>Student) | Homestay  | Room Sharing         | 30/06/2017    | 31/12/2017     | Sydney Homestay Pty Ltd. • | 6571.43   | 5257.14 + No<br>GST |         | 1539    | 0      |
|   | Student    | 20170013    | 1371  | Manna<br>Training | BSB50615(Current<br>Student) | Homestay  | Room Sharing         | 30/06/2017    | 31/07/2017     | Sydney Homestay Pty Ltd. • | 1107.14   | 885.71 + No<br>GST  |         |         | 0      |
|   | Student    | 20170013    | 1371  | Manna<br>Training | BSB50615(Current<br>Student) | Homestay  | 2016 House<br>single | 30/06/2017    | 30/07/2017     | No Provider Assigned 🔻     | 0         | 0 + No<br>GST       |         | 1540    | 0      |
|   | Student    | CRM20160018 | 1318  | Gerry Smith       | BIT(Current Student)         | Apartment | private Room         | 26/06/2017    | 09/07/2017     | Sydney Homestay Pty Ltd.   | 557.14    | 464.29 + No<br>GST  |         | 1538    | 0      |
| 0 | Student    | CRM20160018 | 1318  | Gerry Smith       | BIT(Current Student)         | Homestay  | 2016 House<br>single | 26/06/2017    | 09/07/2017     | No Provider Assigned V     | 0         | 0 + No<br>GST       |         | 1538    | •      |
|   | Student    | VFH20150018 | 1368  | VFH Test          | BSB40212(Current<br>Student) | Homestay  | 2016 House<br>single | 20/06/2017    | 08/07/2017     | No Provider Assigned V     | 0         | 0 + No<br>GST       |         | 1541    | 9      |

To assign a new provider, you can update the service information by going back to Students' additional service request and assign the provider and services accordingly (Student > Profile > Additional Service Request)

Note  $\rightarrow$  The service allocation feature allows to view the list of services that are yet to be allocated to the provider and then link to the provider and also this will then make it ready to create the invoice in the Finance section.

#### **Student Payment Management**

Once additional service has been added to the students' profile, accounts team may now raise an invoice and collect payment from the student. Note that first the invoices for the service is added and then as the payment is made then it is recorded against the invoice.

To manage this function, accounts team will need to follow the instructions below:

- On your RTOManager, click Accounts > Student Payment > Student Payment Homepage.
- Enter Student number and click **Search** e.g. student number 20170013

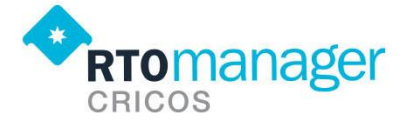

•

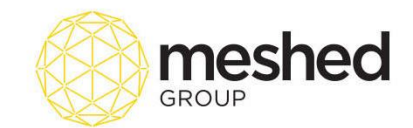

| RTOMANAGER<br>CRICOS<br>Home View Doc Accounts Reports                                                                                                    |                                          |                       | I                     | _ogged In As   | AA Trainer (traine  | r)   🔒 Logout     | 🖶 Help 🥻        |
|----------------------------------------------------------------------------------------------------|------------------------------------------|-----------------------|-----------------------|----------------|---------------------|-------------------|-----------------|
| Student Payment Agent Payment Staff Timesheet Ba                                                                                                    | nk Reconciliation   Accounts Set-Up      | Generate Invoice      | Employer Invoice   Pr | ovider Payment | Account Integration | Import Transactic | n               |
| You can view all the students under your management to     Search by: [d/FirstName/LastName ▼     Search: 20170013     [d/FirstName/LastName     Student ID     First Name     Last Name     Date of Birth     Courted | y searching the particular criteria by s | search function below | <b>w</b> .            |                |                     |                   |                 |
| Status<br>Agent                                                                                                    |                                          |                       |                       |                |                     | Copyri            | ght © 2007 - 2( |
| Course Stati Date<br>Course Finish Date<br>COE No<br>Offer No<br>Email<br>Invoice No<br>Receipt No                                                                                                    |                                          |                       |                       |                |                     |                   |                 |

On the Student Payment Summary page, click miscellaneous payment.

| Home View Doc Accounts          | Reports                                                                                                    |                    | Update                   |
|---------------------------------|----------------------------------------------------------------------------------------------------|--------------------|--------------------------|
| Student Payment   Agent Payme   | nt   Staff Timesheet   Bank Reconciliation   Accounts Set-Up   Generate Invoice   Employer Invoice   Provider Payment   Account Integration | Import Transaction |                          |
| Student Payment                 | Summary Page                                                                                                    | Create Combine SO  | Invoice Sanction         |
| Student & Course Info           |                                                                                                    |                    | ☆ Student Payment        |
| Student ID: 2                   | 20170013 Student name: Ms Manna Training                                                                                                    |                    | + Student Payment Home   |
| Courses enrolled:               | BSB50615 : Diploma of Human Resources Management-04/04/2017 - Current Student 🔻                                                             |                    | - Summary                |
| Campus Name:                    | Sydney Campus                                                                                                    |                    | + Initial Payment        |
| Agent Name:                     | Test Agent Pty Ltd                                                                                                    |                    | + Miscellaneous Payment  |
| Course Duration: 4              | V04/2017 - 21/08/2017 Status: Current Student                                                                                               |                    |                          |
| Total Course Fee: /             | U\$ 2500.00 Total Fee Paid: AU\$ 500.00                                                                                                    |                    | + Agent Commission       |
| Total Course Fee Balance Due: / | US 2000.00 Course Miscellaneous Fee Due: AUS 950.00                                                                                         |                    | + Refund History         |
| Invoiced Due Amount: /          | AU\$ 2000.00 Total Miscellaneous Fee Due: AU\$ 950.00                                                                                       |                    | + Transfer Payment       |
| Iotal Fee Refunded: A           |                                                                                                    |                    | + Student Scholarship    |
|                                 |                                                                                                    |                    | + Agent Advanced Payment |

• On the Miscellaneous Payment page, click **Add icon** it to add new Payment. Note that we will now generate an invoice for our sample student's Accommodation service.

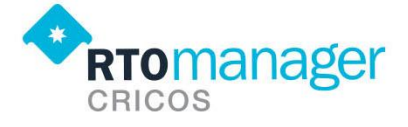

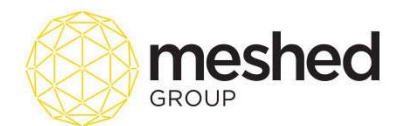

| Home View Doc Accounts Reports                                                                                                    |                                           |
|----------------------------------------------------------------------------------------------------|-------------------------------------------|
| Student Payment   Agent Payment   Staff Timesheet   Bank Reconciliation   Accounts Set-Up   Generate Invoice   Employer Invoice   Provider Payment   Account Integration   Import Transaction                                                                                                    |                                           |
| Miscellaneous Payment                                                                                                    | Ad Process Delete Back                    |
| -Student Information & Payment Details-                                                                                                    | - Student Doument Llome                   |
| Student ID : 20170013                                                                                                    | + Student Payment Home                    |
| Student name: Ms Manna Training                                                                                                    | + summary                                 |
| Total Miscellaneous Payment: 5328.39                                                                                                    | + Initial Payment                         |
| OSHC Payment: 500.00                                                                                                    | <ul> <li>Miscellaneous Payment</li> </ul> |
| Payment Due: 950.00                                                                                                    | + Agent Commission                        |
| Accommodation                                                                                                    | + Refund History                          |
| Transaction Twee: Miscellaneous® Service Accommodation                                                                                                    | + Transfer Payment                        |
| Airport pickup     Airport pickup     Outperiod     Outperiod | + Student Scholarship                     |
| Select Course: BSB50615 : Diploma of Human Resources Manage Visa Processing udent *                                                                                                    | + Agent Advanced Payment                  |
| Select Service: Accommodation                                                                                                    |                                           |
| Service Category: Homestay                                                                                                    |                                           |
| Select Facility: Room Sharing 🔻                                                                                                    |                                           |
| Service Provider: Sydney Homestay Pty Ltd. 🔻                                                                                                    |                                           |
| Starts From: 30/06/2017                                                                                                    |                                           |
| Ends On: 31/12/2017                                                                                                    |                                           |
| Payment Status: Normal (Paid)  Uue Date: (26/06/2017                                                                                                    |                                           |
| Receipt No: 1476 Link Existing Receipt                                                                                                    |                                           |
| Payment Date: 28/08/2017 Bank Deposit Date:                                                                                                    |                                           |
| Payment Mode: Credit Card V                                                                                                    |                                           |
| Bad Debt: 0                                                                                                    |                                           |
| Total Amount : (5571.43 AUS Invoice No: (1539 Link With Existing Invoice No:                                                                                                    |                                           |
| GST Included? GST Amount: AUS 0                                                                                                    |                                           |
| U Leaurt as Agent Recate                                                                                                    |                                           |
|                                                                                                    |                                           |
| Remarks:                                                                                                    |                                           |
| (Record)                                                                                                    |                                           |
| 1 <sup>2</sup>                                                                                                    |                                           |

- On the Add/Update Transaction section of this page, enter the relevant transaction information
- Transaction Type e.g. Miscellaneous or Service (Service type is selected to record the details based on service requested during the application process)
- Selected Service e.g. Accommodation, airport pickup etc.
- Category e.g. Service category homestay, apartment etc.
- Facility e.g. Room sharing, bedspace etc.
- Service provider –

Third party providers your college is affiliated with i.e. Sydney Homestay Pty Ltd.

Start and end dates e.g. Service start and end date. System will automatically calculate the

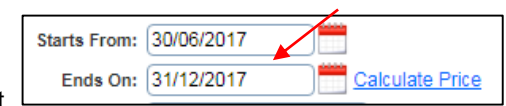

price as per total amount.

- Payment Status e.g. Schedule (not paid), Normal (Paid)
- o Due Date
- o Receipt number (this number is auto generated unless you opt to use/link existing receipt)
- Payment Date (default is today's date)
- Payment Mode e.g. Cash, bank deposit, EFTPOS, cheque etc.

These options has been set up as part of the Service/Provider Setup

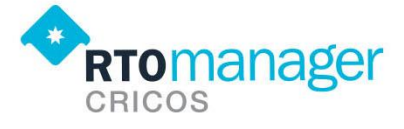

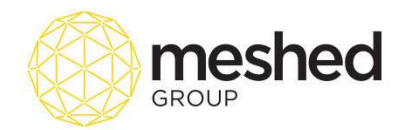

o Total Amount (system will automatically calculate total amount based from Service start

| Starts From:         30/06/2017           Ends On:         31/12/2017 |                  |              |            |                 |
|-----------------------------------------------------------------------|------------------|--------------|------------|-----------------|
| Ends On: 31/12/2017 Calculate Price                                   |                  | Starts From: | 30/06/2017 |                 |
| and finish date)                                                      | and finish date) | Ends On:     | 31/12/2017 | Calculate Price |

 $\circ \quad \text{Invoice number} \text{ (this is generated automatically by the system unless you opt/use/link with}$ 

Existing invoice. Invoice No: 1535

• Type in **Remarks/comments** on the free text field provided.

- Click **Record** to save all information.
- Once information is recorded, confirmation message will appear to indicate successful recording

of information.

• Note that the recorded payment will appear on the miscellaneous payment record for the selected student. You may search for this record by using the search filter located on the top right hand side.

| Mis     | Miscellaneous payment record for student: 20170013 |                   |                |                                                                                                    |                                           |                                      |                 |  |  |  |
|---------|----------------------------------------------------|-------------------|----------------|----------------------------------------------------------------------------------------------------|-------------------------------------------|--------------------------------------|-----------------|--|--|--|
| Invid   | Invoice No                                         | Invoice Sent      | Trans Type     | Transaction Details                                                                                                    |                                           |                                      | A All           |  |  |  |
| 274     | 1539                                               |                   | Service        | Type: Room Sharing(Course : BSB50615 - Attempt : 1)<br>Info :: Paid On: 26/06/2017 (Receipt: 1476) By Credit Card<br>Remarks: ; Last updated by: trainer @ 26/06/2017 | Amount: \$6571.43( No GST)<br>Refund: \$0 | Due Date: 26/06/2017<br>Reversed: No | \$ 2 \$ E E 应 V |  |  |  |
| loons D | escription:   🦣 R<br>  😈 R                         | efund Transaction | Modify Transac | tion   🛅 Generate student receipt   😵 Delete transaction                                                                                                    |                                           |                                      |                 |  |  |  |

| Mis     | cellaneous paym    | ent record for stude | mt: 20170013    | 1                                                          |                            |                      | Search By: Service <b>v</b> All <b>v</b> |
|---------|--------------------|----------------------|-----------------|------------------------------------------------------------|----------------------------|----------------------|------------------------------------------|
| Invid   | Invoice No         | Invoice Sent         | Trans Type      | Transaction Details                                        |                            |                      | Action                                   |
| 274     | 1539               |                      | Service         | Type: Room Sharing(Course : BSB50615 - Attempt : 1)        | Amount: \$6571.43( No GST) | Due Date: 26/06/2017 | \$ 😵 \$ 🗄 🖹 🗁 🖸                          |
|         |                    |                      |                 | Info :: Paid On: 26/06/2017 (Receipt: 1476) By Credit Card | Refund: \$0                | Reversed: No         | -                                        |
|         |                    |                      |                 | Remarks: ; Last updated by: trainer @ 26/06/2017           |                            |                      |                                          |
| lcons D | escription:   🦣 R  | efund Transaction    | 🐓 Modify Transa | ction   🖺 Generate student receipt   😵 Delete transaction  |                            |                      |                                          |
|         | l <mark>G</mark> B | everse Transaction   | Revert Back to  | Normal Transaction                                         |                            |                      |                                          |

**Note:** It is important to highlight that this payment can be manage further using the **action icons** available on the right hand side.

Please see below functions of each action icons available.

|--|

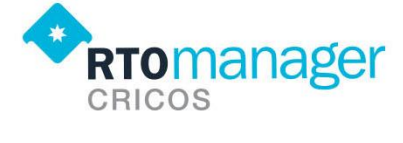

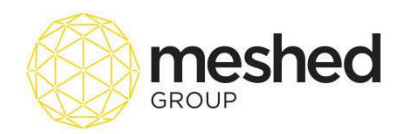

|     | Allows you to refund the payment (if required).                                                                                                    |
|-----|----------------------------------------------------------------------------------------------------|
|     | Students may request payment refunds based on different reasons As per<br>our example, student has found a new accommodation and is requesting for<br>a refund.<br>You can facilitate this function this by clicking the refund icon .<br>You can indicate any administration costs and deduct it from the refund<br>amount. You may also select <b>refund schedule date</b> , <b>refund mode</b> and add a<br>few comments as shown below. |
|     | Transaction Refund                                                                                                    |
|     | Payment No. 274                                                                                                    |
| da. | Payment type Room Sharing                                                                                                    |
| ¢.  | Amount paid AU\$6571.43                                                                                                    |
|     | Administration Cost 100 AU\$                                                                                                    |
|     | Refund amount 6471.43AU\$                                                                                                    |
|     | Refund schedule date 26/06/2017                                                                                                    |
|     | Refund date 26/06/2017                                                                                                    |
|     | Refund mode Cash V                                                                                                    |
|     | Student has found another accommodation<br>and is asking for refund.                                                                                                    |
|     | Comment:                                                                                                    |
|     | Update Refund Info)                                                                                                    |
|     |                                                                                                    |
|     |                                                                                                    |
| 8   | Allows you delete the transaction. When you click this icon, a pop up screen will appear to confirm reason for deletion. Click <b>Confirm Delete</b> to delete.                                                                                                    |

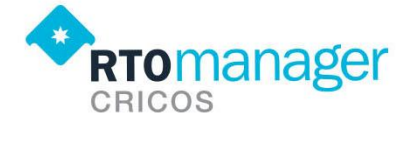

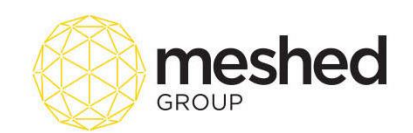

|               | Delete Confirmation                                                                                                    |
|---------------|----------------------------------------------------------------------------------------------------|
|               | Transaction No. 274 Receipt No: 1476                                                                                                    |
|               | Payment amount: 6571.43 Due Date: 26/06/2017                                                                                                    |
|               | GST: 0.00 Date of payment: 26/06/2017                                                                                                    |
|               | Payment mode: Credit Card Payment type: Room Sharing                                                                                                    |
|               | Remarks:                                                                                                    |
|               | Reason To Delete: no longer required                                                                                                    |
|               |                                                                                                    |
|               | Confirm Delete                                                                                                    |
|               |                                                                                                    |
|               |                                                                                                    |
| in<br>se<br>N | voice, click this icon. it will go back to your Add/Update Transaction<br>ection and you may change the payment status from <b>schedule not paid</b> to<br><b>ormal Paid</b> and click <b>Update Info</b> |
|               | Transaction Type: Miscellaneous® Service                                                                                                    |
|               | Select Course: B850615 : Diploma of Human Resources Management-04/04/2017 - Current Student V                                                                                                    |
|               | Select Service: Accommodation V<br>Service Category: Homestay V                                                                                                    |
|               | Select Facility: Room Sharing   Service Provider: Sydney Homestay Pty Ltd.   Schedule (Not Paid)                                                                                                    |
|               | Starts From: (02/07/2017 Calculate Price Schedule (Not Paid)                                                                                                    |
|               |                                                                                                    |
| Ċ,            | Payment status     Schedule (Not Pail)       Total Amount:     250.00       AU\$     Invoice No:       1535     Link With Existing Invoice                                                                |
|               | GST Included? GST Amount: AUS 0.00 Accommodation paid monthly                                                                                                    |
|               | Remarks:                                                                                                    |
|               |                                                                                                    |
|               |                                                                                                    |
|               |                                                                                                    |
|               |                                                                                                    |
|               |                                                                                                    |
|               |                                                                                                    |
|               |                                                                                                    |
|               |                                                                                                    |
|               |                                                                                                    |
|               |                                                                                                    |

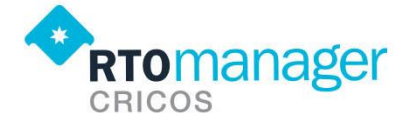

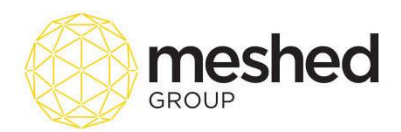

|   | Allows you to send the invoice and/or receipt via email.                                                                                                    |
|---|----------------------------------------------------------------------------------------------------|
|   | Send Email to Student                                                                                                    |
|   | Send from:       Me : manna.manlago@meshedgroup.com.au         Student nam:       Manna.manlago@meshedgroup.com.au         CC:       Protoe multiple emails apparated by comma (email.email)         Select Template:       Select Template         Subject: |
|   | Email Text                                                                                                    |
|   | Allows you to reverse the transaction (as required). When you click this icon, system will ask for comment/reason for payment reversal.                                                                                                    |
| U | Please be noted that you may not have access to make this transaction back to normal Accommodation no longer required. Student is requesting for a refund. Reverse Comment:                                                                                  |

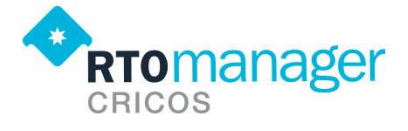

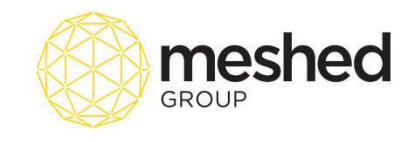

 Once payment is ready for processing, click process icon located on the top right hand side. Make sure you tick the box that relates to the payment record that needs to be processed as shown below.

| Miscellaneous Payment                                                                                                    | Add Process Delete Back  |
|----------------------------------------------------------------------------------------------------|--------------------------|
|                                                                                                    | 🛧 Student Payment 🦒      |
| Cstudent Information & Payment Details                                                                                       | + Student Payment Home   |
| Student ID : 20170013                                                                                                    | + Summary                |
| Student name: Ms Manna Training                                                                                              | + Initial Payment        |
| Total Miscellaneous Payment: 6114.10                                                                                         | - Missellanseus Payment  |
| OSHC Payment: 500.00                                                                                                    |                          |
| Pagineii. Due. 0000.00                                                                                                    | + Agent Commission       |
| / Add/Update Transaction                                                                                                    | + Refund History         |
| Transaction Type: Miscellaneous® Service                                                                                     | + Transfer Payment       |
| Add student course info                                                                                                    | + Student Scholarship    |
| Select Course: BSB50615 : Diploma of Human Resources Management-04/04/2017 - Current Student 🔻                               | + Agent Advanced Payment |
| Select Service: Accommodation                                                                                                |                          |
| Service Category: Homestay V                                                                                                 |                          |
| Select Facility: Room Sharing •                                                                                              |                          |
| Service Provider: Sydney Homestay Pty Ltd.                                                                                   |                          |
| Starts From: 02/07/2017                                                                                                    |                          |
| Ends On: 3000/2017 Calculate Price                                                                                           |                          |
| invoice sent in iz/10/2017                                                                                                   |                          |
| Payment status: Schedule (Nor Hal) V Due Date: (21/00/2017)                                                                  |                          |
| Iotal Alloutini (2000) AUS INVOICE NO: 1000 Alloutini (1000)                                                                 |                          |
| Accommodation paid monthly                                                                                                   |                          |
| Barrate                                                                                                    |                          |
|                                                                                                    |                          |
| (cherrie)                                                                                                    |                          |
| Sanch Dur Sancha 🔹 🕅 🔹                                                                                                    |                          |
| Sealthy, Serve • (Air                                                                                                    |                          |
| Micellaneous popment record for student: 20170013                                                                            |                          |
| Invice No Invoice Sent Transitype Transaction Details Action                                                                 |                          |
| 📴 267 1535 💿 Service Type: Room Sharing(Course : BSB50615 - Attempt : Amount: \$1000( No GST) Due Date: 21/06/2017 🔮 🍧 🛍 🗠 🖬 |                          |
| Remarks: Accommodation paid monthly; Last updated by: trainer @ 21/06/2017                                                   |                          |
|                                                                                                    |                          |
| Kons Description   🖤 Refund Transaction   🔍 Modify Transaction   💷 Generate student receipt   🍟 Delete transaction           |                          |
| Keverte iransaction   🖛 Keverte back to Normal iransaction                                                                   |                          |
|                                                                                                    |                          |
|                                                                                                    |                          |

- A pop up screen will appear to allow you to enter Payment date, Bank deposit date (if relevant) and Payment mode e.g. Cash, EFTPOS. Etc.
- Click **Process Payment** to continue.

| Processing Miscellaneous F | ee              |
|----------------------------|-----------------|
| Receipt No:                | 1472            |
| Total Processed Amount:    | \$1,000.00      |
| Payment Date:              | 21/06/2017      |
| Bank Deposit Date:         | 21/06/2017      |
| Payment Mode               | EFTPOS V        |
|                            | Process Payment |

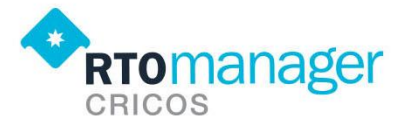

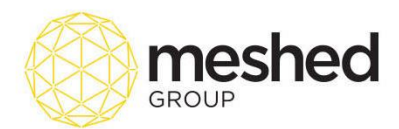

• A confirmation message will appear to indicate successful update ( as shown below)

| Receipt No:             | 1472            |
|-------------------------|-----------------|
| Total Processed Amount: | \$1,000.00      |
| Payment Date:           | 21/06/2017      |
| Bank Deposit Date:      | 21/06/2017      |
| Payment Mode            | EFTPOS V        |
|                         | Process Payment |

• This payment record will still appear under miscellaneous payment record list with information that this invoice has been paid by the used Payment mode e.g. EFTPOS and receipt number as per below.

| 🔲 Mi    | scellaneous pay               | ment record for s                      | tudent: 2017001                   | 3                                   |                                                      |             |                 |           |            |                |
|---------|-------------------------------|----------------------------------------|-----------------------------------|-------------------------------------|------------------------------------------------------|-------------|-----------------|-----------|------------|----------------|
| Invid   | Invoice No                    | Invoice Sent                           | Trans Type                        | Transaction                         | Details                                              |             |                 |           |            | Action         |
| 267     | 1535                          |                                        | Service                           | Type:                               | Room Sharing(Course : BSB50615 - Attempt : 1)        | Amount:     | \$1000( No GST) | Due Date: | 21/06/2017 | \$ 😣 💱 🖹 🖹 🖾 🚺 |
| l       |                               |                                        |                                   | Info ::                             | Paid On: 21/06/2017 (Receipt: 1472) By EFTPOS        | Refund:     | \$0             | Reversed: | No         |                |
|         |                               |                                        |                                   | Remarks:                            | Accommodation paid monthly; Last updated by: trained | er @ 21/06/ | 2017            |           |            |                |
| Icons D | escription:   <sup>(§</sup> ) | Refund Transactio<br>Reverse Transacti | n   🍧 Modify T<br>on   💠 Revert B | ransaction   🖺<br>ack to Normal Tra | Generate student receipt   🕙 Delete transaction      |             |                 |           |            |                |

• You can generate receipt or send receipt via email using the action icons found on the right hand side (as shown below). As per the other icon functions, refer to the Action Icon table on page 13.

| M      | scellaneous pay  | ment record for st | udent: 2017001  | 3                  |                                                     |            |                 |           |            |                   |
|--------|------------------|--------------------|-----------------|--------------------|-----------------------------------------------------|------------|-----------------|-----------|------------|-------------------|
| Invid  | Invoice No       | Invoice Sent       | Trans Type      | Transaction        | Details                                             |            |                 |           |            | Action            |
| 267    | 1535             |                    | Service         | Type:              | Room Sharing(Course : BSB50615 - Attempt : 1)       | Amount:    | \$1000( No GST) | Due Date: | 21/06/2017 | \$ 8 \$ 1 1 1 0 U |
|        |                  |                    |                 | Remarks:           | Accommodation paid monthly; Last updated by: traine | er @ 21/06 | 2017            | Reversed: | NO         |                   |
|        |                  |                    |                 |                    |                                                     | 0          |                 |           |            |                   |
| cons L | lescription:   🥯 | Refund Transaction | n   🍧 Modify T  | ransaction   🖺     | Generate student receipt   😢 Delete transaction     |            |                 |           |            |                   |
|        | <del>ل</del> ا   | Reverse Transactio | on I 🔶 Revert F | Back to Normal Tra | ansaction                                           |            |                 |           |            |                   |

# **Provider Payment**

By this time, we already know how to **record payment** and **generate invoice** for additional services under miscellaneous payments. Now, we need to learn how to pay the third party service provider who delivered the service.

To manage this function, follow the instructions below:

- On your RTOManager, click Accounts > Provider Payment
- Enter relevant information using the search criteria (as shown below). Note that we are still using our case study information.

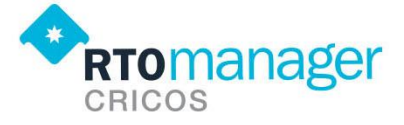

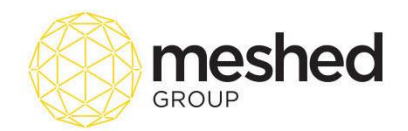

| •                                      | RTOMA                                                                                                    | nager                                                                                        |           |           |          |             |               |          | Lo            | gged In As A   | A Trainer (train | ier)   🔒 Logo | out 🕴 🖸 Help     | Sadmin  | • /         | All |
|----------------------------------------|----------------------------------------------------------------------------------------------------|----------------------------------------------------------------------------------------------|-----------|-----------|----------|-------------|---------------|----------|---------------|----------------|------------------|---------------|------------------|---------|-------------|-----|
| Home                                   | View Doc                                                                                                    | Admin                                                                                        | Staff     | Users     | Courses  | Timetable   | Teacher       | Offers   | Student       | Compliance     | Communication    | Marketing     |                  | ccounts | Reports     |     |
| Student                                | Payment A                                                                                                    | gent Paymen                                                                                  | t   Staff | Timesheet | Bank Rec | onciliation | Accounts Set- | Up   Gen | erate Invoice | Employer Invoi | ice Provider Pay | /ment Acco    | ount Integration | Import  | Transaction |     |
| P<br>Search<br>Se<br>Serv<br>Serv<br>S | Student Paym<br>Service Type:<br>rvice Category:<br>Select Facility:<br>ice Start From:<br>ervice Start To:<br>unsaction Type: | Accommod<br>Homestay<br>Room Shai<br>27/06/2017<br>30/06/2017<br>All Transac<br>View Service | Iation    | yment     |          |             |               |          |               |                |                  |               |                  |         |             |     |

- Click View Service details to generate service payment data.
- List of payment details that has been generated based on your search criteria will appear at the bottom of the page.

You may update information e.g. if **payment has been made**, you may need to **enter Date it was paid** and tick the box to indicate payment has been made and **select Payment Mode**. You may also **add your comments** on the remarks section as shown below

| Roo       | n Sharing P | 'avment Det    | ails betwee | m 27/06/2017 | 7 - 30/06/20 | 117     |         |          |                      |          |                                                                                                    |                                              |          |          |            |                | Order by: Stur | dent ID , | Update Export E   | Excel  |
|-----------|-------------|----------------|-------------|--------------|--------------|---------|---------|----------|----------------------|----------|----------------------------------------------------------------------------------------------------|----------------------------------------------|----------|----------|------------|----------------|----------------|-----------|-------------------|--------|
| 🗆 Tra     | nsaction    | Student        | Student     | DoB          | Student      | Student | Student | Refunded | Service              | Provider |                                                                                                    | Provider                                     | Provider | Paid To  | Paid Date  | Mode           | Reference      | Remarks   |                   |        |
| No<br>276 |             | Id<br>20170013 | Name        | 23/03/1987   | Due          | GST     | Paid    | 0        | Startdate 30/06/2017 | Sydney H | Iomestav Ptv I td 💌                                                                                                    | Amount                                       | GST      | Provider | 27/06/2017 | Direct Deposit | •              | NAB depos | it reference no 1 | 234567 |
| 0 2/0     |             | 20170015       | Training    | 23/03/1307   | 0071.40      | 0       | 165     | 0        | 30/00/2017           | Syuncy I | iomestay Fty Etd. ¥                                                                                                    | 0201.14                                      | 0.00     |          |            | Direct Deposit | •              |           | at reference no 1 | 234307 |
|           |             | •              | Onc         | e all        | info         | rmat    | tion    | has I    | been                 | ente     | Agent Dedu<br>Bad Debt<br>Bank Chequ<br>Bank Draft<br>Cash<br>Cheque<br>Course Trar<br>Credit Card<br>Direct Debit<br>Direct Debit<br>Direct Depo<br>EFTPOS<br>Internet Tran<br>Traveller Ch<br>TT | cted<br>le<br>nsfer<br>sit<br>nsfer<br>leque | date     | butt     | ton Jpdat  | oto save       | e. A confii    | rmatio    | ٦                 |        |
|           |             |                | mes         | sage         | e will       | app     | bear    | as p     | er be                | low.     |                                                                                                    |                                              |          |          |            |                |                |           |                   |        |

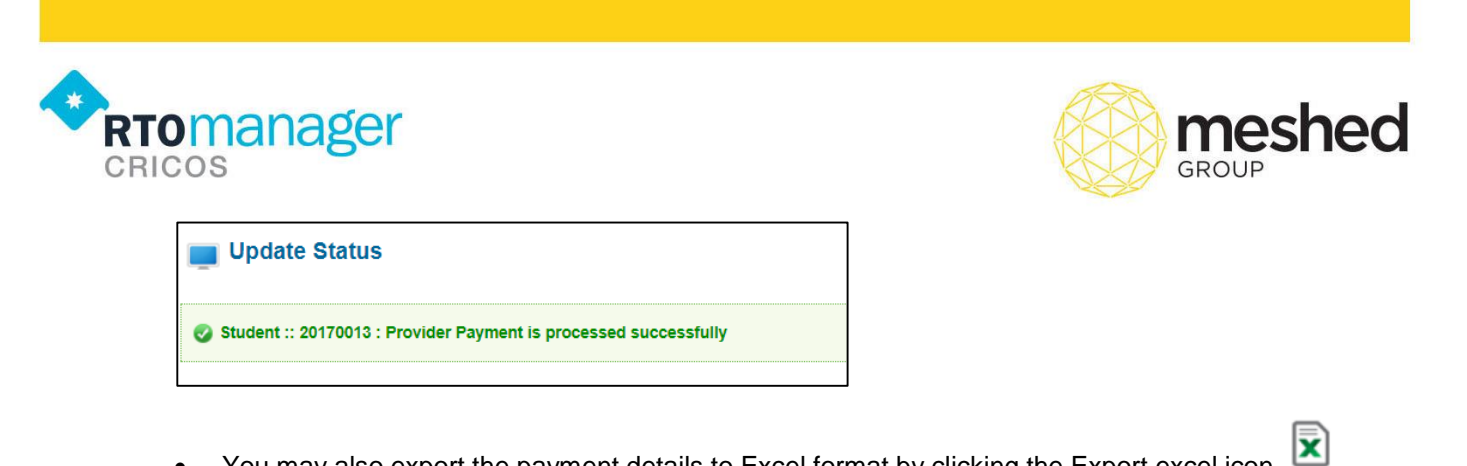

• You may also export the payment details to Excel format by clicking the Export excel icon which is located on the right hand side of the page (as shown below).

|    | Room Sharing I | Payment Det | 'ails betwee | m 27/06/2017 | - 30/06/20 | 17      |         |          |            |                            |          |          |          |            |                  | Order by: Studen | Update<br>Update<br>t ID V / Ascending V |
|----|----------------|-------------|--------------|--------------|------------|---------|---------|----------|------------|----------------------------|----------|----------|----------|------------|------------------|------------------|------------------------------------------|
|    | Transaction    | Student     | Student      | DoB          | Student    | Student | Student | Refunded | Service    | Provider                   | Provider | Provider | Paid To  | Paid Date  | Mode             | Reference        | Remarks                                  |
|    | No             | Id          | Name         |              | Due        | GST     | Paid    |          | Startdate  |                            | Amount   | GST      | Provider |            |                  |                  |                                          |
|    | 276            | 20170013    | Manna        | 23/03/1987   | 6571.43    | 0       | Yes     | 0        | 30/06/2017 | Sydney Homestay Pty Ltd. 🔻 | 5257.14  | 0.00     |          | 27/06/2017 | Direct Deposit 🔹 |                  | NAB deposit reference no 1234567         |
| Í. |                |             | Training     |              |            |         |         |          |            |                            |          |          |          | -          |                  |                  |                                          |
|    |                |             |              |              |            |         |         |          |            |                            |          |          |          |            |                  |                  |                                          |

#### **Service Provider Allocation**

This menu allows you to allocate Services to providers in **bulk**. RTOManager is designed to allow you to record and manage different services you provide to your students.

In order to use this feature effectively, you have to set up your providers information and the service they provide via **Admin > Service Setup.** 

To generate the list, follow the instructions below:

• On your RTOManager, click **Compliance > Service Request Allocation.** 

| ♠<br>R       | romar                        | nager    |          |                        |               |            |                      |        |         |                 | Logged        | In As AA Trai  | iner (train | ier)   🔒 Lo | gout   🖸 | Help Sa  | dmin | ▼ / A | I Campus | •       |
|--------------|------------------------------|----------|----------|------------------------|---------------|------------|----------------------|--------|---------|-----------------|---------------|----------------|-------------|-------------|----------|----------|------|-------|----------|---------|
| Home         | View Doc                     | Admin    | Staff    | Users                  | Courses       | Timetable  | Teacher              | Offers | Student | Compliance      | Communication | Marketing      | CRM         | Accounts    | Reports  |          |      |       |          | Updates |
| Edit Profile | e   Change F                 | assword  | Evaluati | on   Leav              | e Info        |            |                      |        |         | Attendance Ma   | nagement      |                |             |             |          |          |      |       |          |         |
|              |                              |          |          |                        |               |            |                      |        |         | Academic Prog   | ress          |                |             |             |          |          |      |       |          |         |
|              |                              |          | _        |                        |               |            |                      |        |         | Intervention    |               |                |             |             |          |          |      |       |          |         |
|              | Manage Pr<br>Edit Your Pro   | ofile    |          | Documen<br>Manage Doc  | ts<br>suments | Mat<br>Man | erials<br>Ide Course |        |         | Group Manage    | ment          |                |             |             |          |          |      |       |          |         |
|              |                              |          | -        |                        |               | Mate       | rials                |        |         | Bulk Update     |               | ate V Des      | scending    | · _         |          |          |      |       |          |         |
|              |                              |          |          |                        |               |            |                      |        |         | Generate Bulk   | Certificate   | vailable       |             |             |          |          |      |       |          |         |
|              | Class Enro<br>Activate Onlin | ol<br>Ic |          | Reports<br>View & Gene | erate         |            | TMISS Data           |        |         | Manage Orienta  | ation         | to • Docc      | onding .    | 1           |          |          |      |       |          |         |
|              | Class Enrolm                 | ent      |          | Reports                |               | / 🔪 Expo   | rt                   |        |         | Validate PRISM  | IS            |                | enuing ·    | J           |          |          |      |       |          |         |
| ~~           |                              |          |          |                        |               | <u> </u>   |                      |        |         | Service Reques  | st Allocation | -              |             |             |          |          |      |       |          |         |
| 503          | VSN<br>Manage VSN            | with     | _        | View NVR re            | port &        | View       | TAC COR              |        |         | Traineeship Vis | its           |                |             |             |          |          |      |       |          |         |
| ~            | VSR service                  |          |          | Export                 |               | repo       | t for WA state       |        |         | Manage Online   | Test          |                |             |             |          |          |      |       |          |         |
|              | To Do Lint                   |          |          |                        |               |            |                      |        |         |                 |               |                |             |             |          |          |      |       |          |         |
| 1            | Add new task                 |          |          | ackup<br>sta Backup    |               | VE VE      | reporting            |        |         | Previous        | Day           | Tuesday, 27 Ju | une 2017    |             | 1        | Vext Day |      |       |          |         |
|              |                              |          |          |                        |               |            |                      |        |         | <u>7:00 A</u>   | M             |                |             |             |          |          |      | NO    | IMAC     | 3E      |
|              |                              |          |          | 1161                   |               |            | HelpDeck             |        |         | 8:00 A          | M             |                |             |             |          |          |      | INC.  |          |         |
|              | HigherEd rep                 | orting   | USI      | Verify / Revi          | ew /          |            | Download             |        |         | 10:00 /         | AM            |                |             |             |          |          |      | 1     | 60 X 600 |         |
|              |                              |          |          | NEW Gene               | state USI     | •••        | HOW TO               |        |         | <u>11:00 /</u>  | M             |                |             |             |          |          |      |       |          |         |
|              | HeinDesk                     |          |          |                        |               |            |                      |        |         | 12:00 F         | <u>PM</u>     |                |             |             |          |          |      |       |          |         |
|              | Log a ticket                 |          |          |                        |               |            |                      |        |         | 2:00 P          | M             |                |             |             |          |          |      |       |          |         |
|              |                              |          |          |                        |               |            |                      |        |         | 3:00 P          | M             |                |             |             |          |          |      |       |          |         |

• On the Service Provider Allocation stage, Select the **Service Name** e.g. *Accommodation, airport pickup, visa processing etc.* 

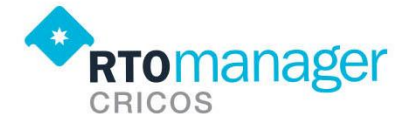

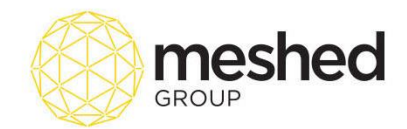

|   |         | 1005           |           |              |              |              |           |         |        |         |            |               |           |     |          |         | 🕐 Upda          |
|---|---------|----------------|-----------|--------------|--------------|--------------|-----------|---------|--------|---------|------------|---------------|-----------|-----|----------|---------|-----------------|
| н | ome     | View Doc       | Admin     | Staff        | Users        | Courses      | Timetable | Teacher | Offers | Student | Compliance | Communication | Marketing | CRM | Accounts | Reports |                 |
|   |         |                |           |              |              |              |           |         |        |         |            |               |           |     |          |         |                 |
|   |         |                |           |              |              |              |           |         |        |         |            |               |           |     |          |         |                 |
| • | Sei     | vice Pro       | ovider    | Alloca       | tion         |              |           |         |        |         |            |               |           |     |          |         | Export<br>Extel |
| 6 | earch S | ervice Reque   | s         |              |              |              |           |         |        |         |            |               |           |     |          |         |                 |
|   |         |                |           | Se           | rvice Name   | Accommo      | dation 💌  |         |        |         |            |               |           |     |          |         |                 |
|   |         |                |           | Service      | Start From   | : 01/06/2017 |           |         |        |         |            |               |           |     |          |         |                 |
|   |         |                |           | Serv         | ice Start To | : 30/06/2017 |           |         |        |         |            |               |           |     |          |         |                 |
|   | Studen  | t First Name / | Last Name | / Student II | D / Offer ID | :            | _         |         |        |         |            |               |           |     |          |         |                 |
|   |         |                |           |              | L            | Search List  | 9         |         |        |         |            |               |           |     |          |         | <br>            |
|   |         |                |           |              |              |              |           |         |        |         |            |               |           |     |          |         |                 |

• Select Service dates started between two dates e.g. 01/06/2017 to 30/06/2017.

Note that these dates marked all those services that started within the dates mentioned.

Click Search List button to generate the Service request list (as shown below).

| • | Service Provid            | der Al    | location                                                                      |                                                                 |               |                   |               |                    |                              |         |           |          |                | Export<br>Excel | Update Calculate            |
|---|---------------------------|-----------|-------------------------------------------------------------------------------|-----------------------------------------------------------------|---------------|-------------------|---------------|--------------------|------------------------------|---------|-----------|----------|----------------|-----------------|-----------------------------|
|   | Search Service Request-   |           |                                                                               |                                                                 |               |                   |               |                    |                              |         |           |          |                |                 | 1                           |
|   | Student First Name / Last | Name / St | Service Name<br>Service Start From<br>Service Start To<br>udent ID / Offer ID | Accommodation     Accommodation     Introductor     Search List | )             |                   |               |                    |                              |         |           |          | Filter Data By | Mth Start Date  | e Assigned V<br>Ascending V |
|   | Service Request           |           |                                                                               |                                                                 |               |                   |               |                    |                              |         |           |          |                |                 |                             |
|   | Stage StudentID           | Offer Id  | Student Name                                                                  | Couse List                                                      | Category Name | Facility Name     | Service Start | <br>Service Finish | Provider                     | Std Pri | e Provide | r Price  | Comment        | Invoice No      | Update Status               |
|   | Student 20170013          | 1371      | Manna Training                                                                | BSB50615(Current Student)                                       | Homestay      | Room Sharing      | 30/06/2017    | 31/12/2017         | Sydney Homestay Pty Ltd. 🔻 🔍 | 6571.4  | 5257.14   | + No GST |                | 1539            | A                           |
|   | Student 20170013          | 1371      | Manna Training                                                                | BSB50615(Current Student)                                       | Homestay      | Room Sharing      | 30/06/2017    | 31/07/2017         | Sydney Homestay Pty Ltd. 🔹 🔍 | 1108.0  | 886.00    | + No GST |                |                 | 9                           |
| 6 | Student 20170013          | 1371      | Manna Training                                                                | BSB50615(Current Student)                                       | Homestay      | 2016 House single | 30/06/2017    | 30/07/2017         | No Provider Assigned V       | 1071.4  | 0.00      | + No GST |                | 1540            | 9                           |
|   | Student CRM20160018       | 1318      | Gerry Smith                                                                   | BIT(Current Student)                                            | Apartment     | private Room      | 26/06/2017    | 09/07/2017         | Sydney Homestay Pty Ltd. 🔻 🛈 | 557.14  | 464.29    | + No GST |                | 1538            | 9                           |
| 6 | Student CRM20160018       | 1318      | Gerry Smith                                                                   | BIT(Current Student)                                            | Homestay      | 2016 House single | 26/06/2017    | 09/07/2017         | No Provider Assigned V       | 464.29  | 0.00      | + No GST |                | 1538            | 9                           |
| E | Student VFH20150018       | 1368      | VFH Test                                                                      | BSB40212(Current Student)                                       | Homestay      | 2016 House single | 20/06/2017    | 08/07/2017         | No Provider Assigned V       | 642.86  | 0.00      | + No GST |                | 1541            | 9                           |

• Tick the box of all services provided by the same provider and click Update icon located on the top right hand side of the page. The update the status will change to green icon icon the update.

| = | Service R | equest      |       |                   |                              |           |                      |               |                |                            |           |                     |         |         |          |
|---|-----------|-------------|-------|-------------------|------------------------------|-----------|----------------------|---------------|----------------|----------------------------|-----------|---------------------|---------|---------|----------|
|   | Stage     | StudentID   | Offer | Student           | Couse List                   | Category  | Facility Name        | Service Start | Service Finish | Provider                   | Std Price | Provider Price      | Comment | Invoice | Update   |
|   |           |             | ld    | Name              |                              | Name      |                      |               |                |                            |           |                     |         | No      | Status   |
| • | Student   | 20170013    | 1371  | Manna<br>Training | BSB50615(Current<br>Student) | Homestay  | Room Sharing         | 30/06/2017    | 31/12/2017     | Sydney Homestay Pty Ltd. • | 6571.43   | 5257.14 + No<br>GST |         | 1539    | <b>v</b> |
| • | Student   | 20170013    | 1371  | Manna<br>Training | BSB50615(Current<br>Student) | Homestay  | Room Sharing         | 30/06/2017    | 31/07/2017     | Sydney Homestay Pty Ltd.   | 1108.00   | 886.00 + No<br>GST  |         |         | 0        |
|   | Student   | 20170013    | 1371  | Manna<br>Training | BSB50615(Current<br>Student) | Homestay  | 2016 House<br>single | 30/06/2017    | 30/07/2017     | No Provider Assigned V     | 1071.43   | 0.00 + No<br>GST    |         | 1540    | 8        |
| • | Student   | CRM20160018 | 1318  | Gerry Smith       | BIT(Current Student)         | Apartment | private Room         | 26/06/2017    | 09/07/2017     | Sydney Homestay Pty Ltd. • | 557.14    | 464.29 + No<br>GST  |         | 1538    | <b>o</b> |
|   | Student   | CRM20160018 | 1318  | Gerry Smith       | BIT(Current Student)         | Homestay  | 2016 House<br>single | 26/06/2017    | 09/07/2017     | No Provider Assigned V     | 464.29    | 0.00 + No<br>GST    |         | 1538    | 8        |

• The list can also be exported in an Excel format by clicking the Excel export icon is located on the right hand side of the page.

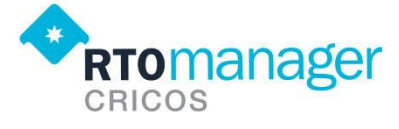

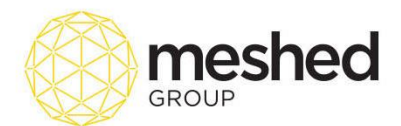

You may also notice that some service requests do not have a corresponding provider. E.g. No
Provider assigned. To assign a new provider, you can update the service information by going
back to Students' additional service request and assign the provider and services accordingly
(Student > Profile > Additional Service Request)

| 11 | Service R | equest      |       |                   |                              |           |                      |               |                |                            |           |                     |         |         |        |
|----|-----------|-------------|-------|-------------------|------------------------------|-----------|----------------------|---------------|----------------|----------------------------|-----------|---------------------|---------|---------|--------|
|    | Stage     | StudentID   | Offer | Student           | Couse List                   | Category  | Facility Name        | Service Start | Service Finish | Provider                   | Std Price | Provider Price      | Comment | Invoice | Update |
|    |           |             | ld    | Name              |                              | Name      |                      |               |                |                            |           |                     |         | No      | Status |
|    | Student   | 20170013    | 1371  | Manna<br>Training | BSB50615(Current<br>Student) | Homestay  | Room Sharing         | 30/06/2017    | 31/12/2017     | Sydney Homestay Pty Ltd. • | 6571.43   | 5257.14 + No<br>GST |         | 1539    | 0      |
|    | Student   | 20170013    | 1371  | Manna<br>Training | BSB50615(Current<br>Student) | Homestay  | Room Sharing         | 30/06/2017    | 31/07/2017     | Sydney Homestay Pty Ltd. • | 1107.14   | 885.71 + No<br>GST  |         |         | 0      |
|    | Student   | 20170013    | 1371  | Manna<br>Training | BSB50615(Current<br>Student) | Homestay  | 2016 House<br>single | 30/06/2017    | 30/07/2017     | No Provider Assigned V     | 0         | 0 + No<br>GST       |         | 1540    | 0      |
|    | Student   | CRM20160018 | 1318  | Gerry Smith       | BIT(Current Student)         | Apartment | private Room         | 26/06/2017    | 09/07/2017     | Sydney Homestay Pty Ltd. • | 557.14    | 464.29 + No<br>GST  |         | 1538    | 0      |
| 6  | Student   | CRM20160018 | 1318  | Gerry Smith       | BIT(Current Student)         | Homestay  | 2016 House<br>single | 26/06/2017    | 09/07/2017     | No Provider Assigned V     | 0         | 0 + No<br>GST       |         | 1538    | 0      |
| ٥  | Student   | VFH20150018 | 1368  | VFH Test          | BSB40212(Current<br>Student) | Homestay  | 2016 House<br>single | 20/06/2017    | 08/07/2017     | No Provider Assigned V     | 0         | 0 + No<br>GST       |         | 1541    | 0      |
| F  |           |             |       |                   |                              |           |                      |               |                |                            |           |                     |         |         |        |

To assign a new provider, you can update the service information by going back to Students' additional service request and assign the provider and services accordingly (Student > Profile > Additional Service Request)

Note  $\rightarrow$  The service allocation feature allows to view the list of services that are yet to be allocated to the provider and then link to the provider and also this will then make it ready to create the invoice in the Finance section.